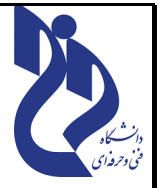

## **آموزش سمیاد - فایل آموزشی شماره ۲**

**آموزش نحوی اضافه کردن فایلها و مطالب آموزشی به جلسات درس** 

برای انجام هر گونه فرآیند بر روی درس و جلسات آن ( تعیین عنوان جلسه ،ارائه مطالب درسی ،آزمون ، تمرین و... ) پس از ورود به کارتابل خود بر گزینه **درس های من** و سپس بر روی درس مورد نظر کلیک نمائید . در صفحه باز شده بر روی دکمه ی **شروع ویرایش** کلیک نمائید . با انجام این کار امکان ویرایش مشخصات کلی درس و هر جلسه ممکن می گردد .

اضافه کردن مطالب آموزشی برای جلسات درس :

در ابتدا مطالب آموزشی مربوط به جلسه را مطابق با آئین نامه تهیه محتوا تهیه نموده و پس از تایید توسط هیئت نظارت و بررسی گروه آموزشی در پورتال آپلود سنتر دانشگاه بارگذاری نمائید . نکته : بارگذاری مطالب آموزشی در این بخش ممنوع می باشد و باید در پورتال آپلود سنتر بارگذاری گردد . برای اضافه کردن مطالب آموزشی جلسه بر روی گزینه **اضافه کردن یک فعالیت یا منبع** کلیک نمائید .

| <u>ویرایش.</u>                        | جلسه اول-معرفی انواع سیستم عامل              | ÷     |
|---------------------------------------|----------------------------------------------|-------|
| <u>اضافه کردن یک فعالیت یا منبع</u> ( |                                              |       |
|                                       | عه باز شده گزینه <b>پیوند</b> را انتخاب کنید | در صف |
| -02203                                | منابع                                        | 1     |
| اضافه کردن یک فعالیت یا منبع 🕀        | 💿 🎻 برچسب                                    |       |
| وي انش 🔻                              | 🔘 💾 بستهٔ محتوای IMS                         | +++   |
| -U=1459                               | 🔘 🚞 پوشه                                     | •     |
| فنافه کردن یک فعالیت یا منبع 🕀        | 🔾 🚺 پيوند                                    |       |
|                                       | 🔘 🔁 صفحه                                     |       |
|                                       | حه باز شده   موارد در خواستی را تکمیل نمائید | در صف |
|                                       | <b>λ</b>                                     |       |

| در حال اضافه کردن یک پیوند به جلسه اول-معرفی انواع سیستم عامل <sup>®</sup>                                          |
|----------------------------------------------------------------------------------------------------|
| ح عمومی                                                                                                    |
| نام       صعرفی و آشنایی با انواع سیستم عامل ها                                                                     |
| Choose a link http://ftp5.tvu.ac.ir/index.php/s/tzy6at9mBXECsAe ① پیوند خارجی                                       |
| توصيف<br>H-P 12 M 1 I B +A 1                                                                                        |
| دانشجویان عزیز درس را به طور دقیق مطالعه تا در آزمون موفق به کسب نمره مجاز گردید .                                  |
|                                                                                                    |
|                                                                                                    |
| 🖌 نمایش توضیح در صفحه درس 🕑                                                                                         |
| در بخش پیوند خارجی ، آدرس لینک                                                                                      |
| فایل مورد نظر را قید کنید . توضیحاتی برای فایل یا حتی دانشجو قید نمود و                                             |
| جهت نمایش در صفحه گرینه نمایش توضیح در                                                                              |
|                                                                                                    |
| <b>ظاهر</b> : در بخش ظاهر نحوی نمایش فایل به دانشجو را مشخص نمائید                                                  |
|                                                                                                    |
|                                                                                                    |
| ◄ ظاهر<br>(جمة نمايش،                                                                                               |
| خودکار €                                                                                                    |
| جاسازی شدن                                                                                                    |
| باز شدن<br>پارامترها در پنجرهٔ pop-up                                                                               |
|                                                                                                    |
|                                                                                                    |
| <b>خودکار</b> : با انتخاب این گزینه در زمان کلیک بر روی فایل ، در صفحه نام لینک نشان داده خواهد شد و دانشجو مجدد    |
| باید برای مشاهده فایل بر روی نام لینک کلیک نماید .                                                                  |
| <b>باز شدن</b> : با انتخاب این گزینه به محض کلیک دانشجو بر روی عنوان فایل ، فایل مورد نظر باز می گردد و قابل مشاهده |
| و اجرا می باشد و دانشجو می تواند آن را دانلود ، ذخیره و یا چاپ نماید .                                              |
| در پنجره pop=up : با انتخاب این گزینه می توان تعیین کرد فایل در پنجره با چه ابعادی باز گردد .                       |
|                                                                                                    |

**جاسازی شدن :** با انتخاب این گزینه با کلیک دانشجو بر روی فایل ابتدا یک پنجره در همان صفحه باز می گردد و سپس با کلیک دانشجو بر روی گزینه دانلود فایل مورد نظر ابتدا دانلود و سپس استفاده می گردد . با توجه به نوع فایل می توانید ظاهر نمایش فایل را انتخاب نمائید . ولیکن به نظر می رسد انتخاب گزینه **باز شدن** برای

مشاهده انواع فايلها مناسب باشد .

**تنظیمات عمومی ماژول :**در بخش تنظیمات عمومی ماژول نحوی دسترسی به فایل را تعیین نمائید :

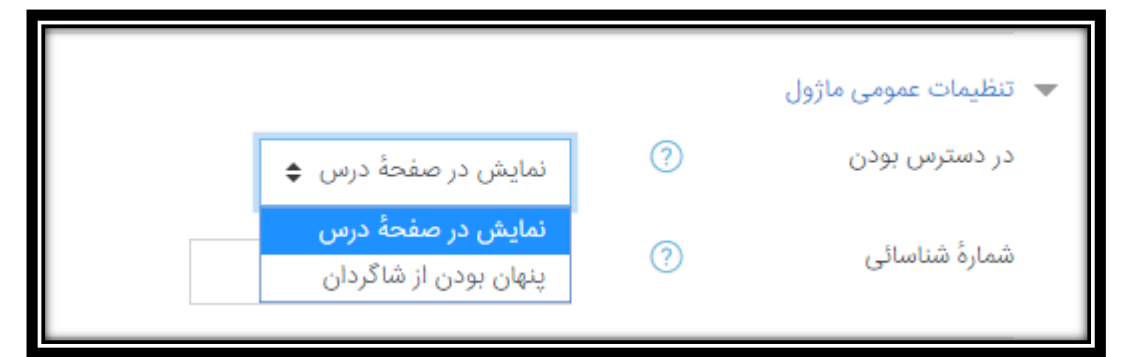

**نمایش در صفحه درس**: در صورت انتخاب این گزینه درس مورد نظر در جلسه نشان داده خواهد شد و متناسب با تنظیمات تعیین شده قابل دسترسی برای دانشجو می باشد .

**پنهان بودن از شاگردان :** در صورت انتخاب این گزینه فایل مورد نظر در صفحه پنهان شده و قابل مشاهده برای دانشجویان نمی باشد .

شماره شناسایی : می توانید برای هر یک از مواردی که در سامانه قرار داده مس شود یک کد شناسایی قرار دهید و در مراحل بعدی از این کد جهت جستجو یا انتساب استفاده نمائید .

<mark>محدودیت دسترسی</mark> : در این بخش می توانید در صورت تمایل جهت دسترسی به فایل مورد نظر محدودیت ایجاد نمائید . در حالت عادی جهت دسترسی به فایل هیچگونه محدودیتی وجود ندارد . این محدودیتها می تواند در خصوص بازه زمانی دسترسی ، نمره و یا انتخاب افراد مجاز و... باشد .

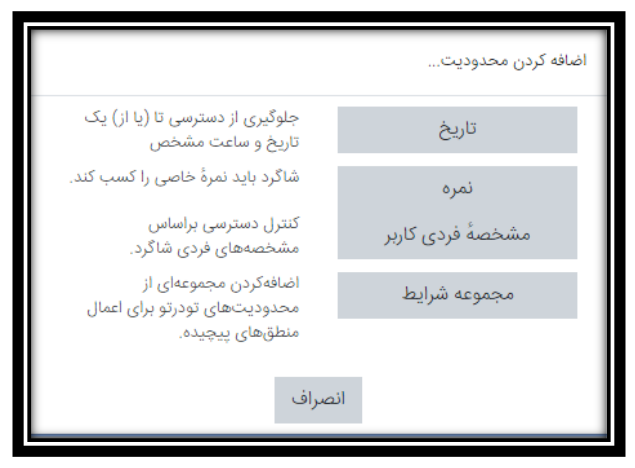

| ن جلسه و مياحث<br>مائيد .<br>_ تعيين نمود .                                               | <mark>بت :</mark> در این بخش می توانید تعیین کنید از نظر شما چه زمانی فعالیت دانشجو برای این<br>تکمیل و مورد قبول می باشد . با توجه به نوع درس و نیاز گزینه مورد نظر را انتخاب نم<br>توان برای زمان تکمیل فعالیت یک بازه زمانی را در <b>بخش تاریخ تکمیل مورد انتظار</b>                                                              | <b>تکمیل فعالی</b><br>وابسته به آن<br>همچنین می                                  |
|-------------------------------------------------------------------------------------------|----------------------------------------------------------------------------------------------------|----------------------------------------------------------------------------------|
| ىسازى                                                                                     | <ul> <li>شاگردان میتوانند خودشان فعالیت را به عنوان کامل شده علامت بزنند</li> <li>شاگردان میتوانند خودشان فعالیت را به عنوان کامل شده علامت بزنند</li> <li>د انتظار</li> <li>شاگردان میتوانند خودشان فعالیت را به عنوان کامل شده علامت بزنند</li> <li>منگامی که شرایط برقرار بودند فعالیت به عنوان کامل شده نشان داده شود</li> </ul> | <ul> <li>تکمیل فعالیت</li> <li>ردیابی تکمیل</li> <li>تاریخ تکمیل مورد</li> </ul> |
| خاب و فعال نمود .) بر<br>مورت تمایل به ایجاد                                              | کلیه موارد (انتخاب هر یک از این موارد الزامی نمی باشد و با توجه به نیاز مب توان انتخ<br><b>خیره و بازگشت به درس</b> کلیلک نماید .<br>زنحوی اجرای مورد اضافه شده به جلسه بر روی لینک ایجاد شده کلیلک نمائید .در صو                                                                                                    | پس از انجام <sup>-</sup><br>روی گزینه <b>ذ</b><br>جهت اطلاع ا                    |
| نمائيد .                                                                                  | ل است در جلوی عنوان مورد نظر بر روی علامت <mark>ویرایش</mark> و سپس <mark>پیکر بندی</mark> کلیک ن                                                                                                    | تغييرات كافي                                                                     |
| نمائید .<br>(لیش ۲ کی<br>کی<br>انتقال به چپ<br>کی<br>نیمان کردن<br>ال منتساب نقش<br>آ حذف | ی است در جلوی عنوان مورد نظر بر روی علامت ویرایش و سپس پیکر بندی کلیک نم<br><u>عرفی و آشنایی با انواع سیستم عامل ها</u> <i>©</i><br>انشجویان عزیز درس را به طور دقیق مطالعه تا در آزمون موفق به کسب نمره مجاز گردید .                                                                                                    | تغييرات كافى                                                                     |